### µCor™ Heart Failure and Arrhythmia Management System Patient Instruction Manual

Rx Only

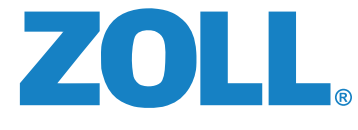

20B0078 Rev N

This page intentionally left blank.

#### **Table of Contents**

| Contact ZOLL                                                                                                    | . 1                                              |
|----------------------------------------------------------------------------------------------------|--------------------------------------------------|
| Meet the μCor™ Heart Failure and Arrhythmia Management System                                                                                                    | 2-8                                              |
| Welcome<br>Indications for Use<br>Warnings<br>Precautions<br>Important Information<br>The μCor™ System Components<br>How the μCor™ System Works                                                                                                    | 2<br>3<br>4<br>4-5<br>6<br>7<br>8                |
|                                                                                                    |                                                  |
| Getting Started                                                                                                    | 9-16                                             |
| <ul> <li>Getting Started</li> <li>Before You Begin</li> <li>Charge the Sensor: First Use and Every 5 Days</li> <li>Charge the Gateway: First Use and Every Day</li> <li>Prepare Your Skin: Every Time You Apply a Patch</li> <li>Prepare Your Skin: Every Time You Apply a Patch</li> <li>Peel Off Patch Liner — 2 Pieces</li></ul> | 9-16<br>9<br>10-11<br>12<br>13<br>14<br>15<br>16 |

## ZOLL

| Recording an Event                                                 | .20     |
|--------------------------------------------------------------------|---------|
| How to Record a Symptom & Activity Level: From Gateway             | . 20    |
| Replace the Patch                                                  | .21-22  |
| Troubleshooting                                                    | .23-25  |
| Maintenance and Cleaning                                           | .26     |
| Appendices                                                         | .27-34  |
| Appendix A: Understanding the System Indicators and User Interface | . 27-29 |
| Appendix B: Symbols Glossary                                       | . 30-32 |
| Appendix C: Compliance                                             | . 33-34 |
| FCC Compliance Statement                                           | . 33    |
| Cybersecurity                                                      | 21      |
| cybersecurity                                                      | . 34    |

### If you have any questions, contact ZOLL 24 hours a day, 7 days a week: Toll free (USA) 1.888.592.3798

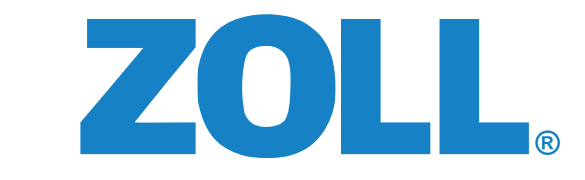

#### 121 Gamma Drive • Pittsburgh, PA 15238 USA

| Disclaimer:       | Information, operation, specifications, and product appearance may change without notice.                                                                                                    |
|-------------------|----------------------------------------------------------------------------------------------------|
| Trademarks:       | ZOLL is a trademark and/or registered trademark of ZOLL Medical Corporation in the United States and other countries. $\mu Cor$ is a trademark of ZOLL Medical Israel, Ltd. in the United States and other countries. |
| Copyright Notice: | © 2024 ZOLL Medical Corporation. All rights reserved.                                                                                                    |
| Patents:          | Patent: www.zoll.com/patents                                                                                                    |
| Symbols Glossary: | The symbols glossary is located in <b>Appendix B</b> of this manual.                                                                                                    |

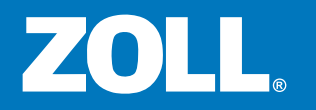

### Welcome to the ZOLL µCor™ Heart Failure and Arrhythmia Management System

The µCor<sup>™</sup> System is a wearable medical device that is intended to continuously record, store, and transmit your medical data to healthcare professionals.

Once placed on your body and activated, the wearable Sensor automatically collects your body's heart rhythm (ECG), Thoracic Fluid Index, Heart Rate, Respiration Rate, Activity, and Posture measurements.

Your data are automatically transmitted from the Sensor to the Gateway, and from there to ZOLL for analysis by certified technicians. The certified technicians also prepare reports according to the defined criteria as requested by your prescribing physician. Data provided in the report aids your prescribing physician in the diagnosis and identification of various clinical conditions, events and/or trends.

The  $\mu$ Cor System is intended for use in an outpatient clinic and home settings.

Contact ZOLL at 1.888.592.3798 if you have any questions.

### **Indications for Use**

The  $\mu$ Cor<sup>m</sup> Heart Failure and Arrhythmia Management System is intended to periodically record, store, and transmit Thoracic Fluid Index. The  $\mu$ Cor System is also intended to continuously record and store, and periodically transmit ECG, Heart Rate, Respiration Rate, Activity, and Posture. The data provided can aid medical professionals as they diagnose and identify various clinical conditions, events, and/or trends.

The  $\mu$ Cor System is intended for use in clinic and home settings and is indicated for patients who are 21 years of age or older:

i. Who require monitoring for the detection of non-lethal cardiac arrhythmias, such as, but not limited to, atrial fibrillation, atrial flutter, ventricular ectopy, and bradyarrhythmias; or

ii. who require fluid management.

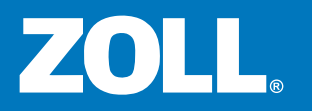

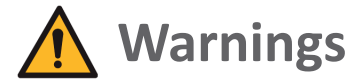

- Do not use the µCor™ Heart Failure and Arrhythmia Management System if you have allergies or skin sensitivities to electrode hydrogel and/or acrylic based adhesives. Irritation such as redness or itching may develop.
- Do not use the μCor System if you have skin breakdown in areas where device (Patch + Sensor) placement is required, as this can cause further injury to your skin.
- Do not use the µCor System if you have significant swelling on the left side of your chest where the device is applied. Significant swelling may adversely affect device function.

### **Precautions**

- If you are pregnant, consult with your prescribing physician before using the device.
- Remove the device (Patch + Sensor) from your body prior to a magnetic resonance imaging (MRI) scan. The  $\mu$ Cor System is MRI unsafe.
- Remove the device (Patch + Sensor) if any pain or discomfort occurs. If skin irritation, discomfort, redness, itching, or rash persists after the device is removed, contact your physician.

... Precautions continued on next page ightarrow

#### Precautions (continued)

- If you have an implanted pacemaker or defibrillator, do not place the Sensor directly on top of the implanted device. This may cause the Sensor to not perform as intended.
- Do not submerge the Sensor in water by swimming or bathing in a tub. The Sensor is water-resistant, but not waterproof.
- It is okay to wear the Sensor while showering. If wet, dry the Sensor before placing it into the Charger.
- Keep the Charger and Gateway away from water. Water entering the Charger or Gateway may damage the device and/or cause the Charger or Gateway to not perform as intended.
- Connect the Charger to the Power Cord that is provided with the system. Using any other power cord may damage the Charger or result in electrical hazard.
- When using the µCor System, use only cables and accessories provided by ZOLL. Using non-approved cables or accessories may affect device performance.
- Do not change, modify, or disassemble any parts or components of the μCor System. This may cause the μCor System to not perform as intended. The system contains no user-serviceable components. Any changes, modification, or servicing of the μCor System will only be performed by ZOLL.
- The ability of the device to predict fluid balance in patients is variable and should be considered on an individual basis and in conjunction with other available clinical data.

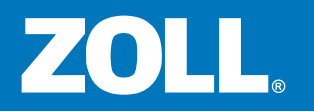

### **Important Information**

- When traveling by aircraft, patients should remove the Sensor from the Patch and turn off the Gateway while on the plane to prevent interference with aircraft systems.
- Do not place the μCor System on top of, below, or in close proximity to other electronic devices because it could result in improper operation.
- The μCor System is not intended to be an alarm or to alert patients or physicians, and will not summon emergency response in the event help is needed.
- The μCor System is not intended to replace direct communication with healthcare professionals.
- Data provided by the system may be used by healthcare professionals along with all other clinical findings and exams to come to a diagnosis.
- Patients should talk to their prescribing physician immediately if there are any concerns or if their condition changes.
- Do not apply creams or lotions to the skin immediately prior to the application of the Patch. This may result in poor adhesion to the body or may affect measurements.
- Place the Sensor in the Charger when not in use. Doing so will ensure the Sensor is fully charged upon next use.
- Discontinue use and contact ZOLL if the μCor System shows signs of damage or is not working properly.
- Keep the μCor System out of reach of children.

### The µCor<sup>™</sup> System Components

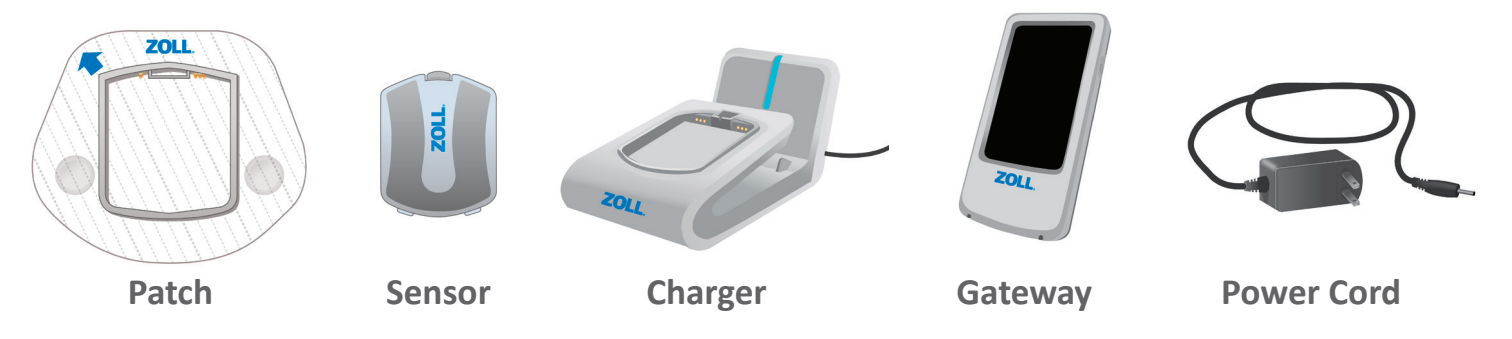

- **Patch** Disposable, adhesive patch that is applied to your body. It contains a plastic frame that houses the Sensor, and two ECG electrodes on each side of the frame. Patch should not be worn for more than 7 days.
- Sensor Battery powered device that collects your clinical measurements. Sensor connects to Patch via the snap-in clip and positioning tabs.
- **Charger** Recharges the Sensor and the Gateway.
- **Gateway** Sends your data from the Sensor to the server for data analysis.
- **Power Cord** Plugs into a standard power outlet to provide power to the Charger.

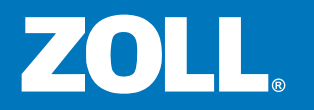

### How the µCor<sup>™</sup> System Works

During your prescription period, the Sensor automatically collects your clinical measurements.

- Your data, collected by the wearable Sensor, are transmitted via *Bluetooth*<sup>®</sup> to the Gateway.
- 2 From the Gateway, your data are then forwarded to the remote server for analysis where your data are viewed by ZOLL. You do not need to configure the system for *Bluetooth*<sup>®</sup> or cellular connection. ZOLL does this for you.
- ZOLL provides your data report to your prescribing physician.

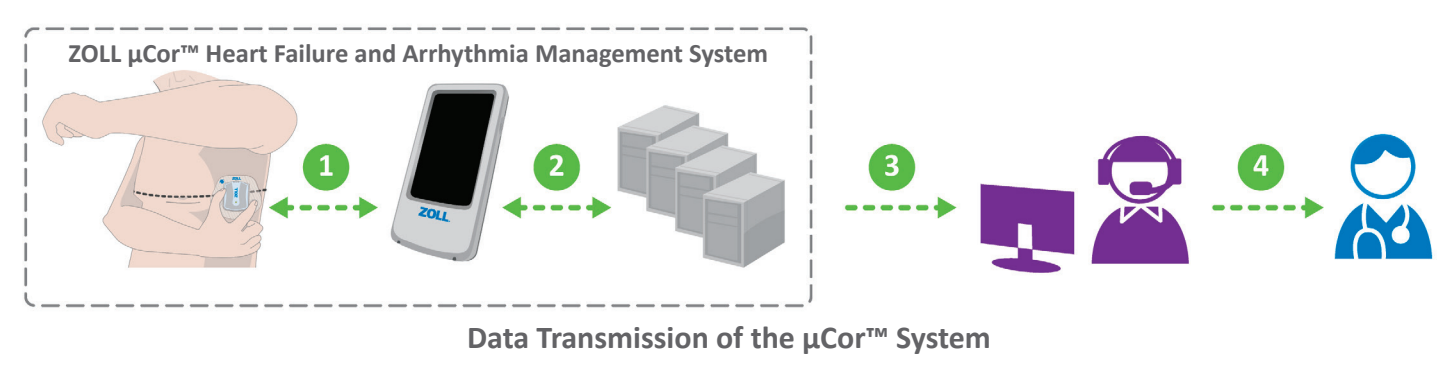

Page 8

### **Before You Begin**

This section helps you set up and start wearing the µCor<sup>™</sup> Heart Failure and Arrhythmia Management System.

- **1.** Gather all of the µCor<sup>™</sup> System components.
- 2. Make sure none of the components have been damaged during shipping. If a component is damaged, call ZOLL.
- **3.** Follow *Getting Started* steps (1 6) in this guide.

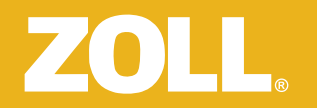

### Charge the Sensor: First Use and Every 5 Days

IMPORTANT

Set up Charger in your bedroom or where you sleep.

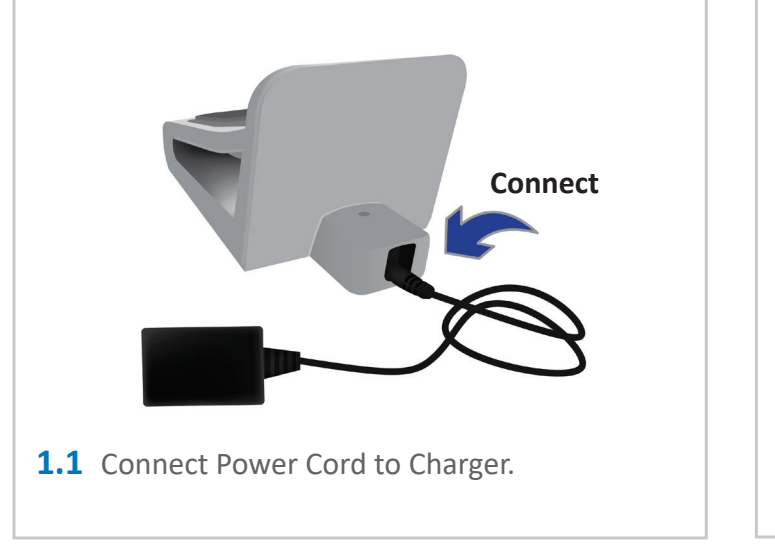

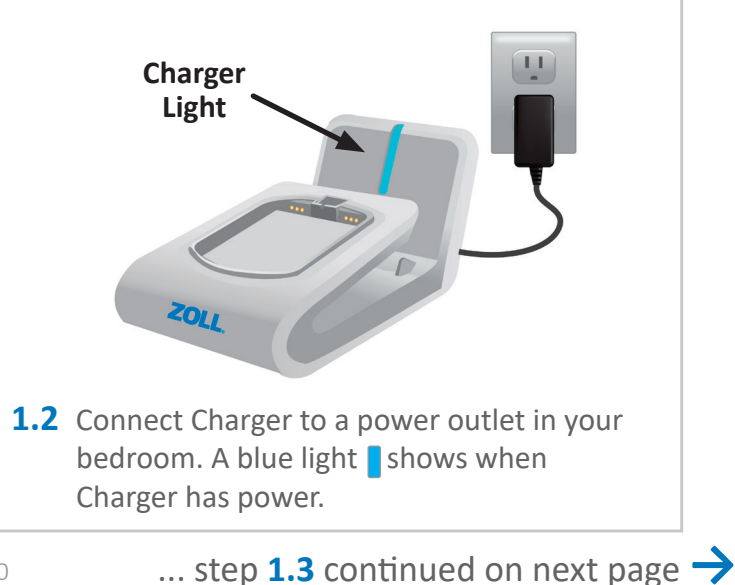

### Charge the Sensor: First Use and Every 5 Days (continued)

IMPORTANT

Sensor charges in about one hour.

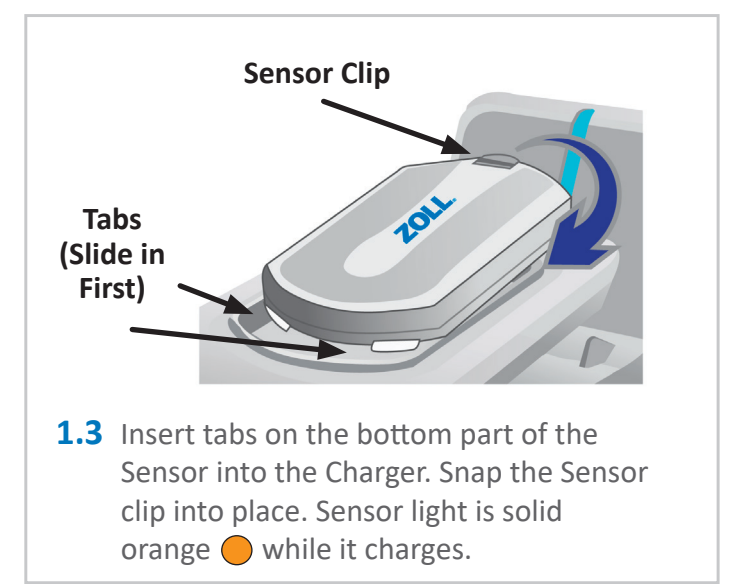

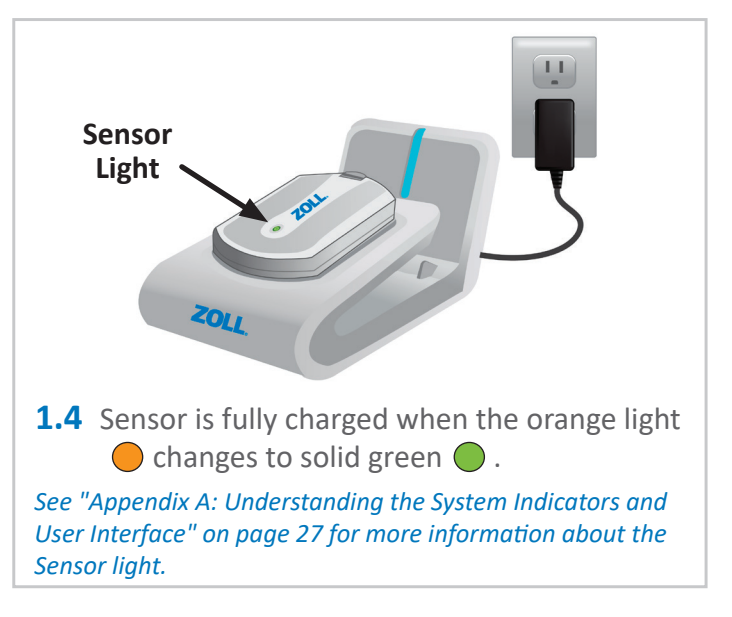

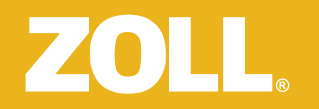

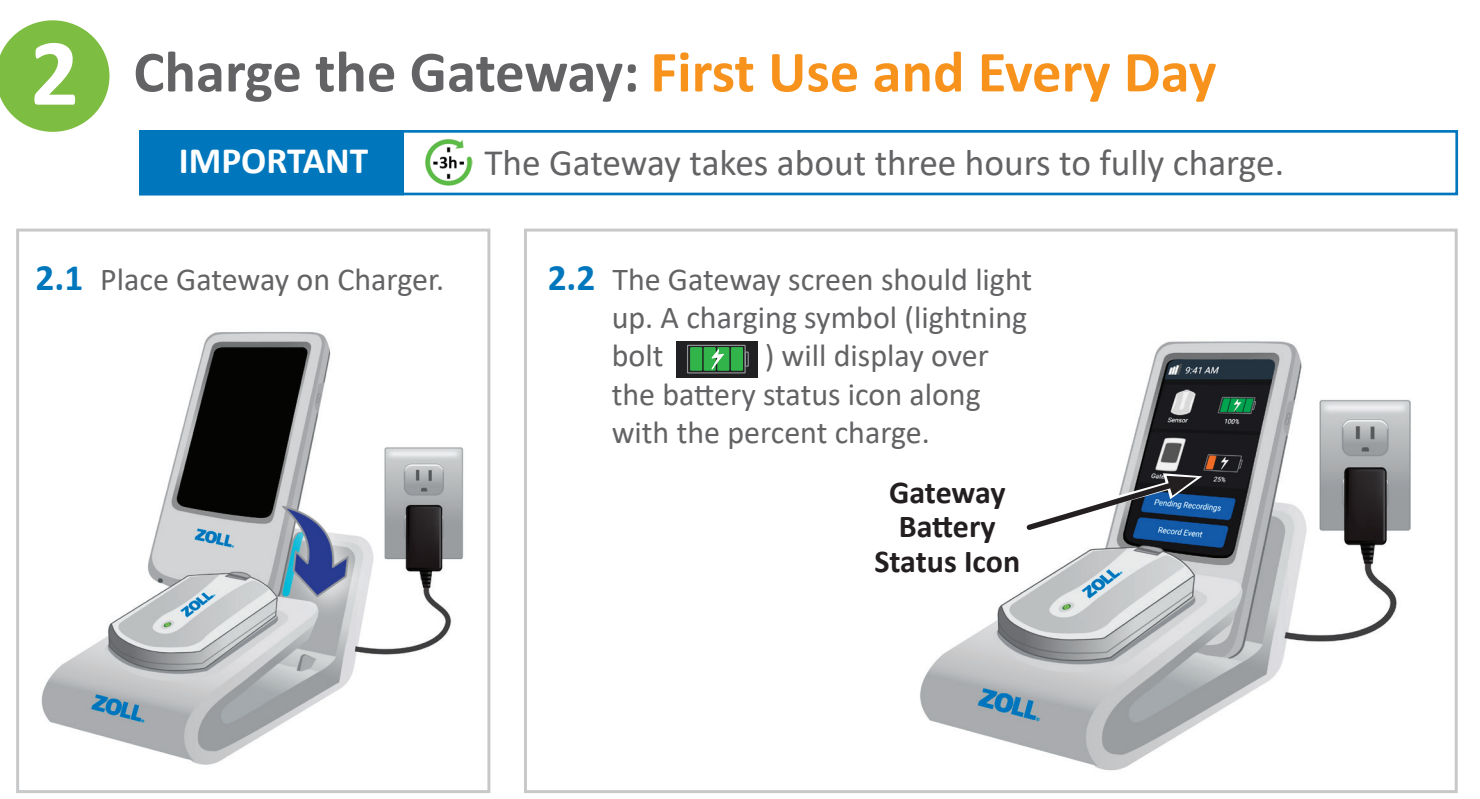

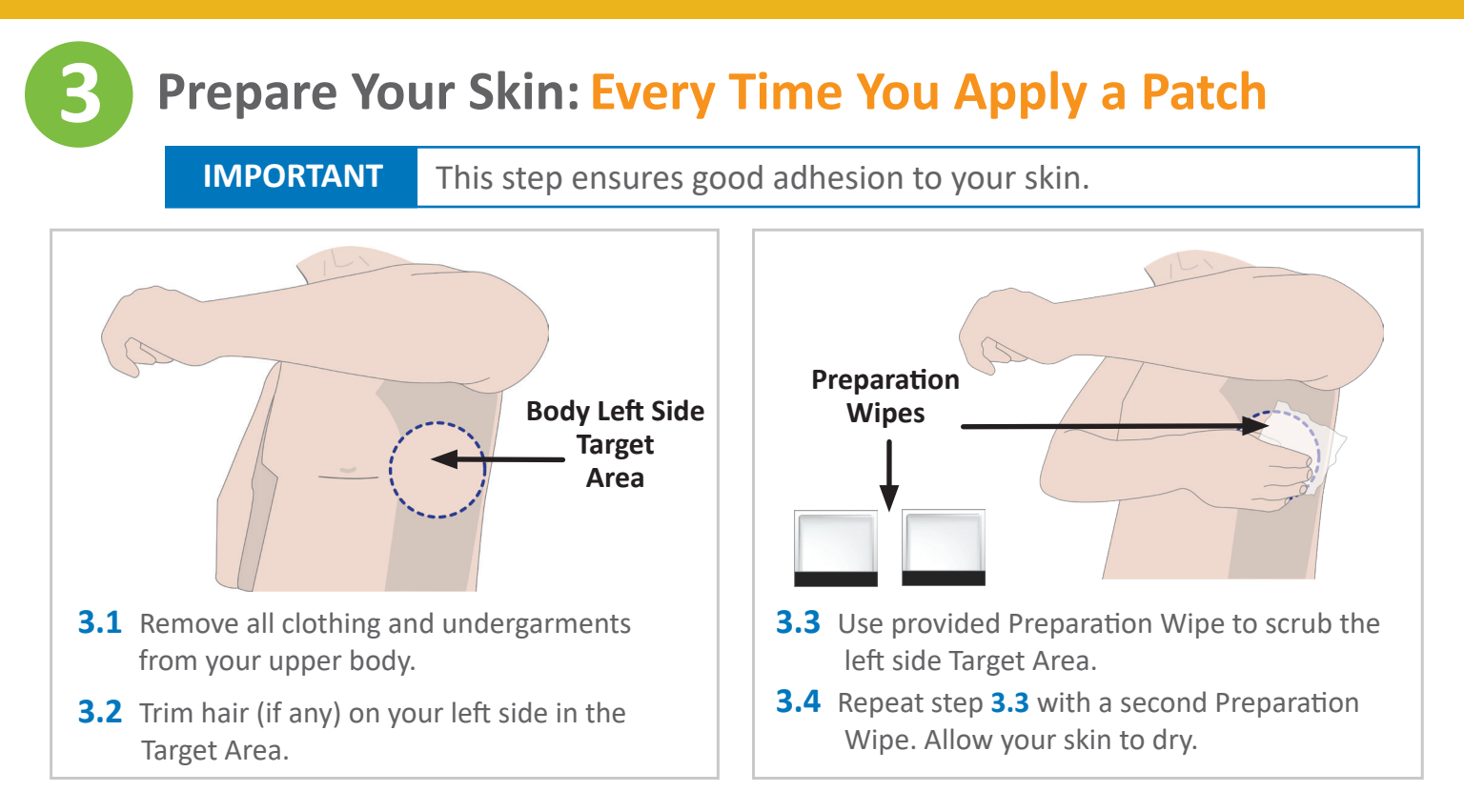

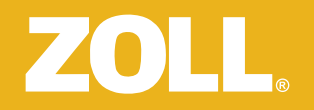

ZOLL

**Getting Started** 

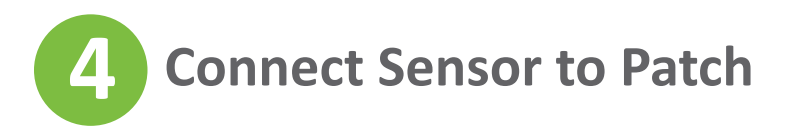

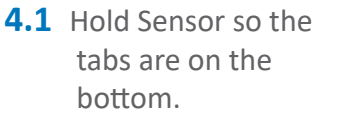

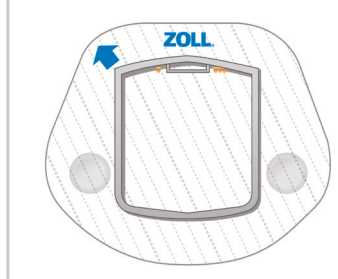

**4.2** Hold Patch so that the ZOLL logo is at the top.

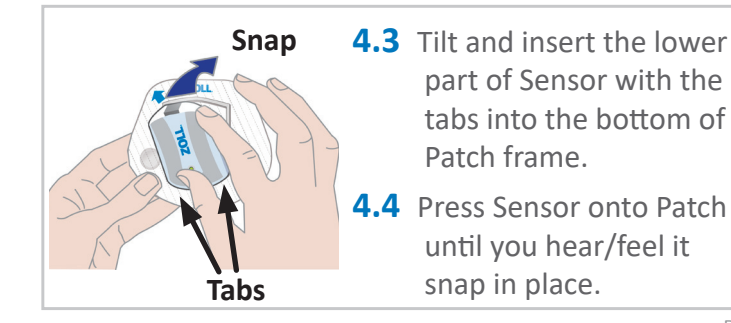

Tabs

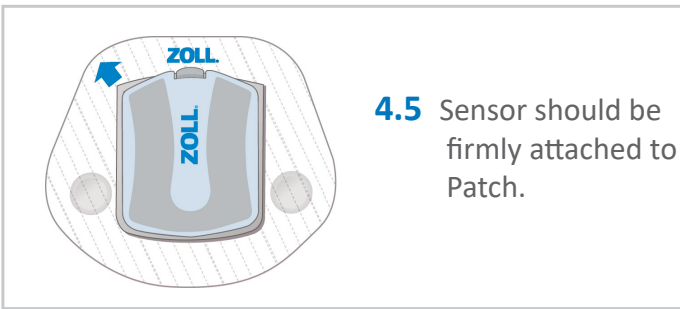

Page 14

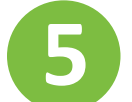

## Peel Off Patch Liner — 2 Pieces

### IMPORTANT

The back liner of the Patch is cut between the rows of blue arrows. Try not to not touch the sticky adhesive.

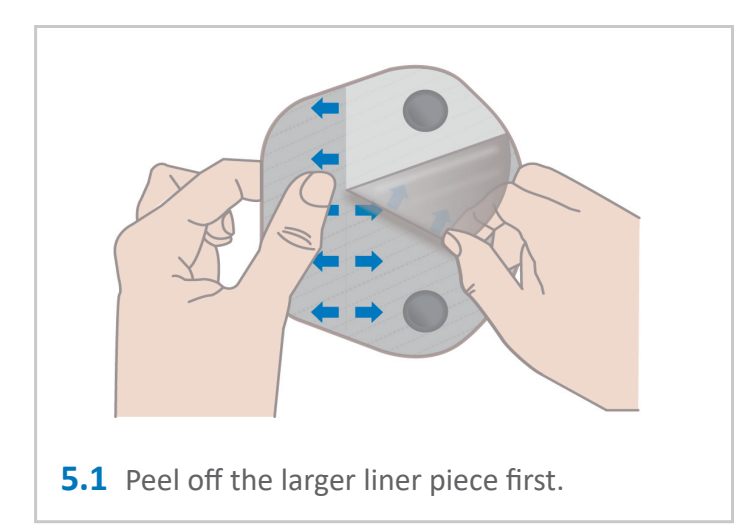

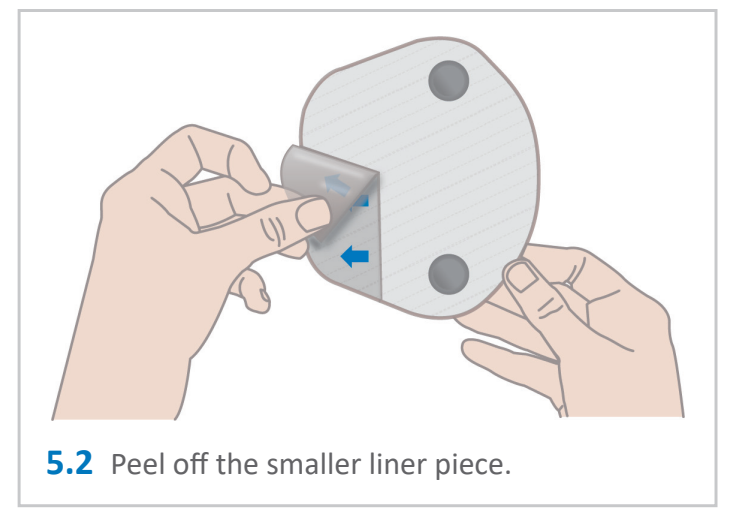

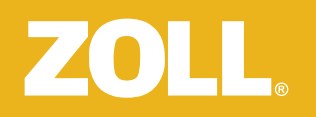

#### **Getting Started**

## 6 Sensor + Patch Body Placement

- **6.1** Stand in front of a mirror.
- **6.2** Raise your left arm to shoulder height.
- 6.3 Place Patch about 2-3 fingers wide below your underarm, so that ZOLL is horizontal on the top of Patch. The arrow should point between 10 and 11 o'clock. If needed, slightly move the breast aside when applying Patch.
- **6.4** Make sure Patch is smooth and flat on your skin.
- 6.5 Is the arrow **▲** pointing between 10 and 11 o'clock?
- 6.6 If Yes, REMAIN STILL. Within 30 60 seconds, the Sensor light temporarily turns green ●, indicating that the Sensor is ready to monitor.

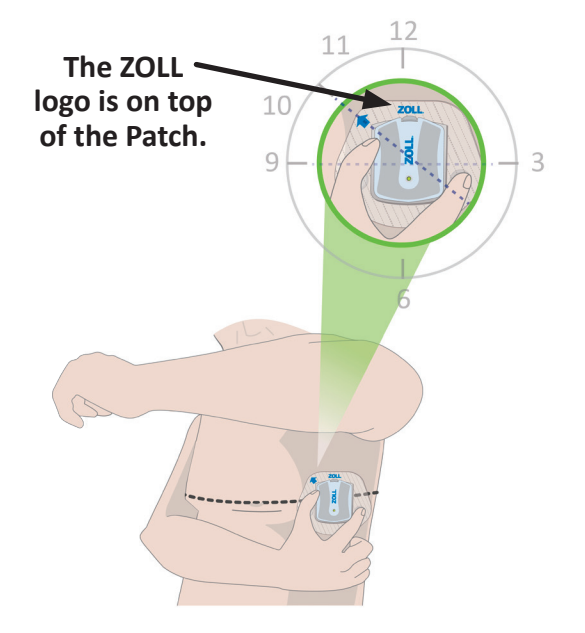

### If NO Green Light • Call ZOLL at 1.888.592.3798.

See "Troubleshooting" on page 23-25 for more information.

Page 16

### **Every Day**

### Wear the Sensor

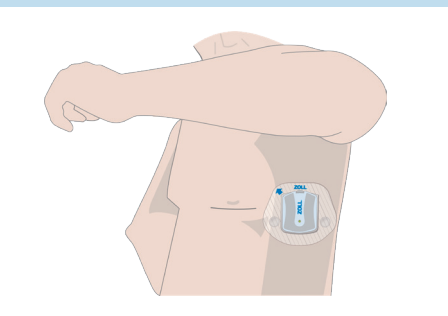

Wear the Patch with the Sensor at all times, even in the shower and when sleeping.

Place the Sensor in Charger **any time it is not on your body**. This ensures the Sensor is fully charged upon next use. Make sure the Sensor is dry before placing into the Charger.

### **Carry the Gateway**

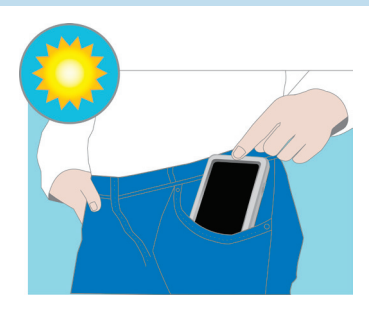

Carry the Gateway, keeping it within 30 feet of the Sensor.

To allow for proper communication and data transfer keep Gateway:

- Turned ON
- Within 30 feet of the Sensor
- In an area with cellular phone coverage

## ZOLL®

#### Using the µCor<sup>™</sup> System

### **Every Night**

### **Charge Gateway**

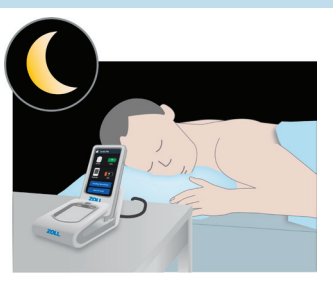

At night, keep the Gateway in the Charger on a table close to you while you sleep. *See "Charge the Gateway" on page 12.* 

Gateway power can last up to 18 hours.

Once battery charge is under 20%, a short beeping sound is made every 20 minutes until the battery is depleted or the Gateway is placed in the Charger.

### As Needed

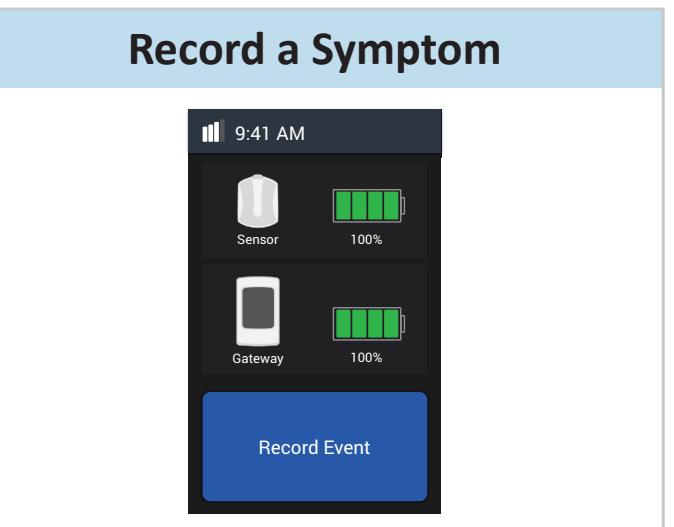

If you feel a symptom, use the Record Event button on your Gateway to send information from your Sensor for review. *See "How to Record a Symptom* & Activity Level: From Gateway" on page 20.

#### Using the µCor<sup>™</sup> System

### **Every 5 Days**

### **Every 7 Days**

on pages 21-22.

### If You Travel

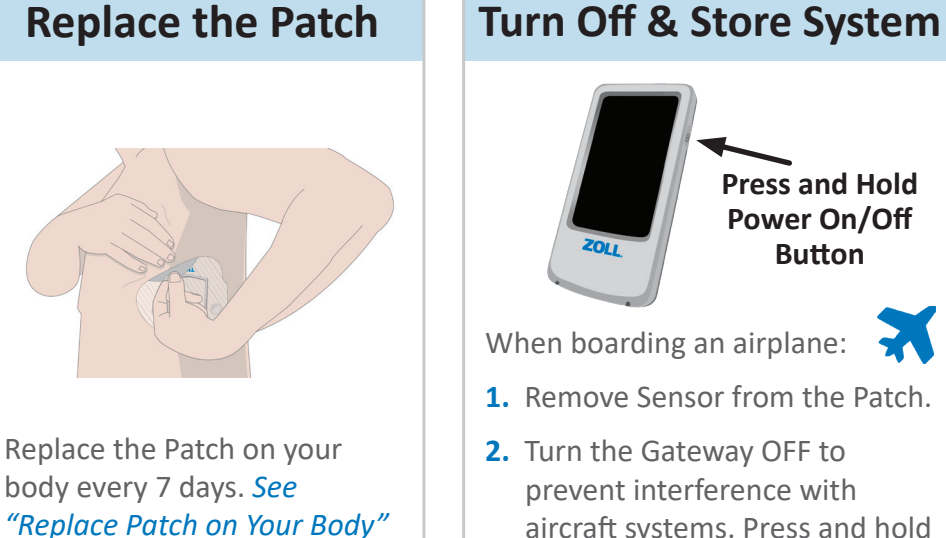

Press and Hold Power On/Off Button

- 1. Remove Sensor from the Patch.
- aircraft systems. Press and hold the Power button until the power menu appears. Then press ().

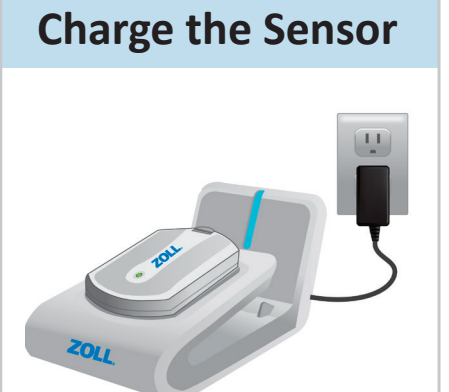

Charge the Sensor every 5 days. See "Charge the Sensor" on page 10-11.

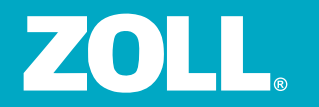

### How to Record a Symptom & Activity Level: From Gateway

When you experience a symptom, you can use the Gateway as follows to send information to your prescriber for review.

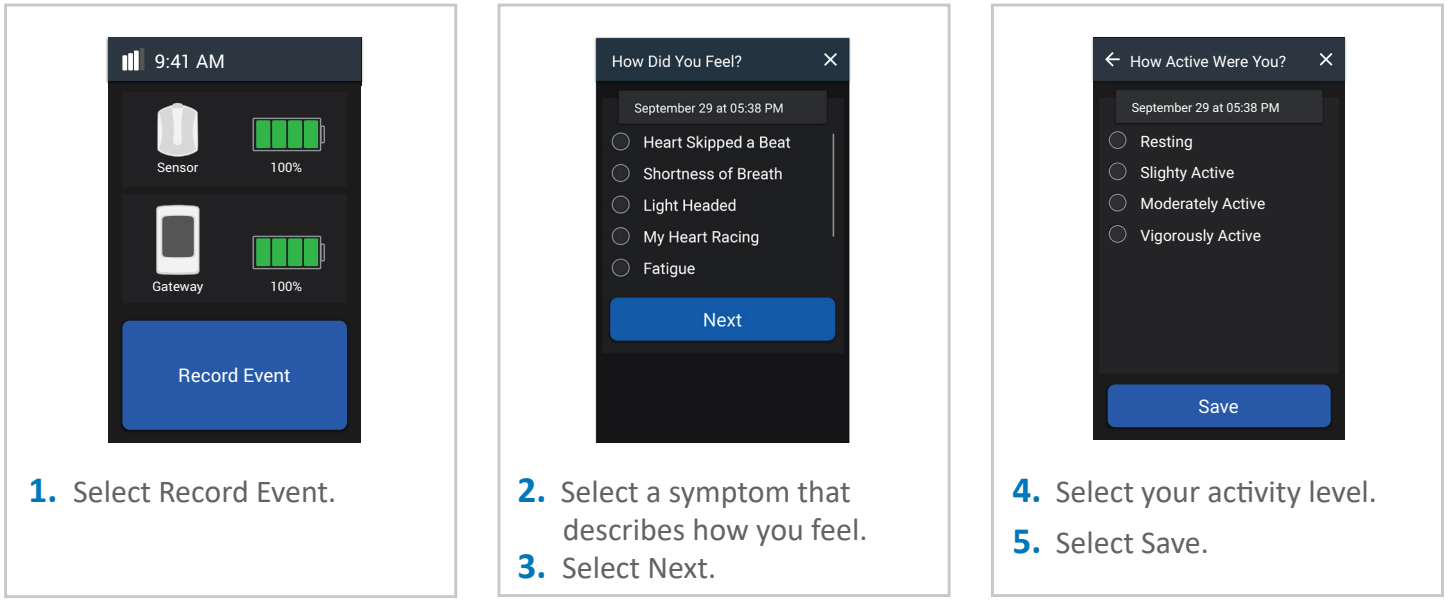

#### **Replace the Patch**

### **Replace Patch on Your Body: Every 7 Days**

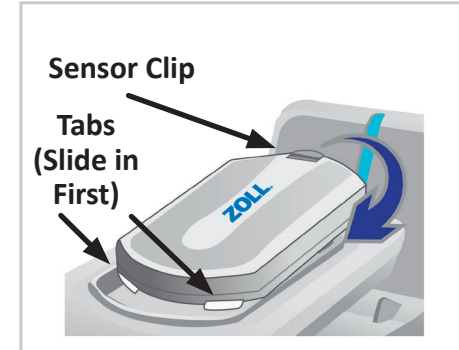

- Press Sensor clip and remove Sensor from Patch on your body.
- 2. Insert tabs on the bottom part of the Sensor into the Charger. Snap the Sensor clip into place.

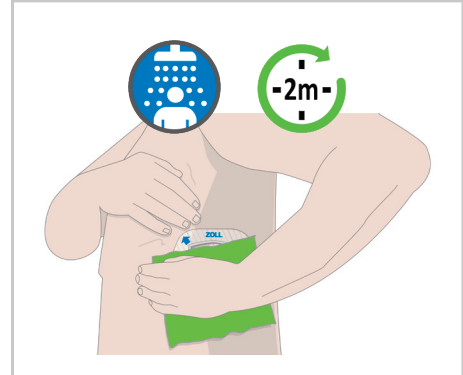

 Hold a warm wet washcloth against the Patch to get it wet for approximately 2 minutes. This may be done in the shower.

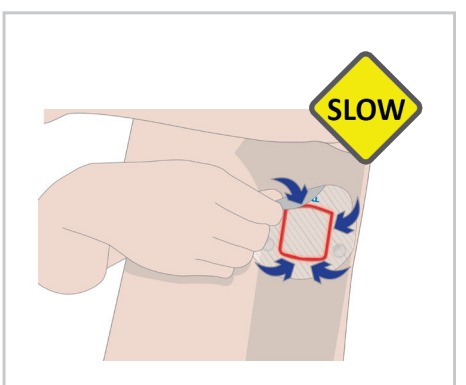

4. Slowly peel each corner of Patch toward the center until only the area under the frame (area outlined in red) remains attached to your body.

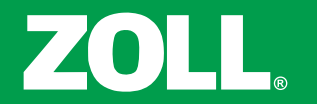

#### **Replace the Patch**

### Replace Patch on Your Body: Every 7 Days (continued)

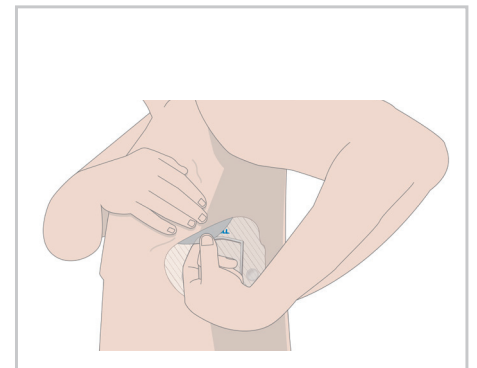

**5. Slowly** peel the remaining Patch while holding the skin against your body as tightly as possible.

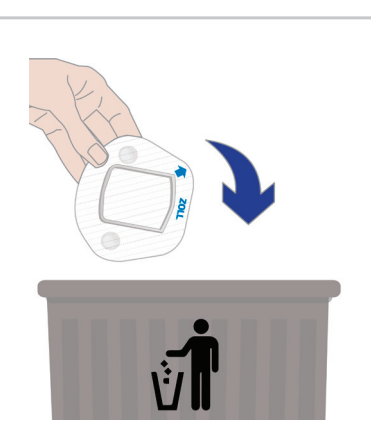

6. Discard Patch immediately. Do not reuse.

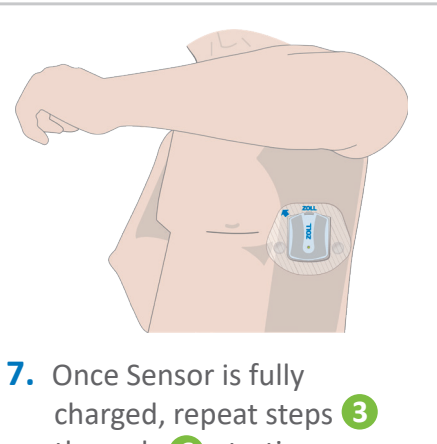

Once Sensor is fully charged, repeat steps 3 through 6 starting on page 13 using a new Patch. Be sure to apply the new Patch as close to the location of the previous Patch as possible. The following table lists the recommended actions for potential issues with the  $\mu$ Cor System. Call ZOLL if you need assistance with any of these instructions.

#### **Charging the Sensor**

| POTENTIAL ISSUES                                                                                                    | POSSIBLE CAUSES                                      | ACTIONS                                                                                                    |
|----------------------------------------------------------------------------------------------------|------------------------------------------------------|----------------------------------------------------------------------------------------------------|
| Charger blue light does not appear.                                                                                                    | The supplied Power Cord is not properly inserted.    | Make sure the Power Cord provided in the uCor System<br>packaging is fully connected to the Charger.<br>Make sure the Power Cord is connected to a known working                                                                             |
|                                                                                                    |                                                      | standard power outlet.                                                                                                    |
|                                                                                                    | Charger is not connected to a standard power outlet. | Plug the Charger into a standard power outlet using the Power Cord provided in the uCor System packaging.                                                                                                    |
| Sensor light does not turn on<br>when Sensor is placed in the<br>Charger.Sensor is not properly<br>connected to the Charger.R<br>tl<br>c<br>c<br> |                                                      | Remove Sensor from Charger. Reinsert the Sensor into<br>the Charger, see Step <b>1.3</b> on page 11. The Sensor should<br>charge within 1 hour. If Sensor does not charge call ZOLL at<br>1.888.592.3798.                                    |
|                                                                                                    | Charger is not connected to a standard power outlet. | Plug the Charger into a standard power outlet using the Power<br>Cord provided in the uCor System packaging. When properly<br>connected, the Charger light should be blue . If the Charger<br>light is not blue call ZOLL at 1.888.592.3798. |

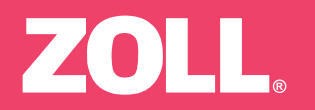

#### **Charging the Gateway**

| POTENTIAL ISSUES                                                                                                    | POSSIBLE CAUSES                                      | ACTIONS                                                                                                    |
|----------------------------------------------------------------------------------------------------|------------------------------------------------------|----------------------------------------------------------------------------------------------------|
| Gateway does not seem to be<br>charging when placed in the<br>Charger. The Charging indicator<br>(lightning bolt) does not appear<br>when Gateway is placed in<br>Charger. | Gateway is not properly sitting in the Charger.      | Remove Gateway from Charger. Reinsert the Gateway in<br>the Charger, see Step 2 on page 12. The Gateway should<br>charge within 3 hours. If Gateway does not charge call ZOLL at<br>1.888.592.3798.                                          |
|                                                                                                    | Charger is not connected to a standard power outlet. | Plug the Charger into a standard power outlet using the Power<br>Cord provided in the uCor System packaging. When properly<br>connected, the Charger light should be blue . If the Charger<br>light is not blue call ZOLL at 1.888.592.3798. |

#### Placing the Sensor + Patch on your Body

| POTENTIAL ISSUES                                                              | POSSIBLE CAUSES        | ACTIONS                                                                                                    |
|-------------------------------------------------------------------------------|------------------------|----------------------------------------------------------------------------------------------------|
| Sensor light is not temporarily green 🛑 after placing the Patch on your body. | Sensor is not charged. | Remove Sensor from Patch and insert into the Charger to charge, see Step <b>1.3</b> on page 11. The Sensor should charge within 1 hour. Connect Sensor in Patch. Look for the Sensor light to temporarily appear green . If Sensor does not charge call ZOLL at 1.888.592.3798. |

#### Placing the Sensor + Patch on your Body (continued)

| POTENTIAL ISSUES                                                            | POSSIBLE CAUSES                                                                                                    | ACTIONS                                                                                                    |
|-----------------------------------------------------------------------------|----------------------------------------------------------------------------------------------------|----------------------------------------------------------------------------------------------------|
| Sensor light is not<br>temporarily green after<br>placing the Patch on your | Sensor is not properly installed into the Patch.                                                                                                    | Remove Sensor from Patch and place in Charger for at least<br>two minutes, following Step <b>1.3</b> on page 11. Connect Sensor in<br>Patch. Look for the Sensor light to temporarily appear green .                                                                                                    |
| body.                                                                       | Patch is not fully attached to your body.                                                                                                    | Make sure all of the Patch on your body is smoothly attached to<br>your skin. If large wrinkles or gaps exist under the Patch, remove<br>the Patch from your skin and discard it. Place the Sensor back<br>into the Charger. Then, follow Steps 4 through 6 pages 14-<br>16 using a <b>new</b> Patch. Look for the Sensor light to temporarily<br>appear green . |
|                                                                             | Sensor has timed out.<br>Note: When removed from<br>Charger and placed in Patch, the<br>Sensor turns off after about three<br>minutes if you have not placed<br>the Patch on your body. | Remove Sensor from Patch and place in Charger for at least<br>two minutes, following Step <b>1.3</b> on page 11. Connect Sensor in<br>Patch. Look for the Sensor light to temporarily appear green .                                                                                                    |
| Sensor light is blinking<br>orange 🧼 after being<br>applied on the body.    | Sensor did not fully attach to transmit data.                                                                                                    | Call ZOLL at 1.888.592.3798.                                                                                                    |

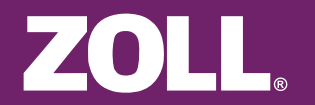

Maintenance

### **Maintenance and Cleaning**

You are *not* required to perform any maintenance or clean the  $\mu$ Cor System.

#### Appendix A: Understanding the System Indicators and User Interface

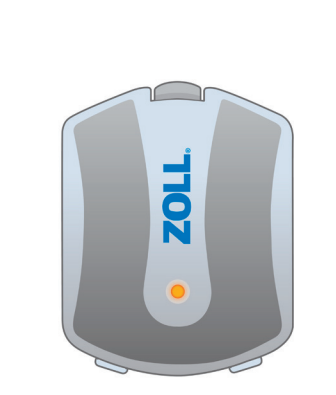

### **Solid Orange**

While in Charger: Sensor is charging and is not full.

See "Troubleshooting" on page 25 if the light is blinking orange when placed on your body.

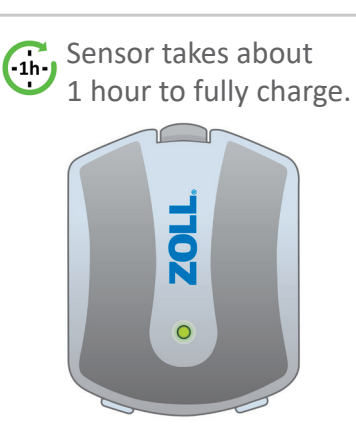

### **Solid Green**

While in Charger: Sensor is fully charged and ready for use. When placed on body after charging: Sensor is ready to monitor. See page 11 for more information.

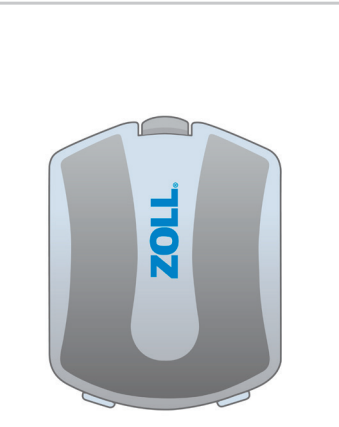

### No Light

When Sensor is out of the Charger, the light turns off.

See "Troubleshooting" on page 23-25 if there is no light when placed in the Charger or on your body.

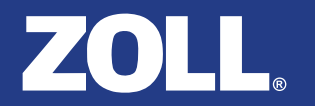

### **Gateway: Understanding the Interface**

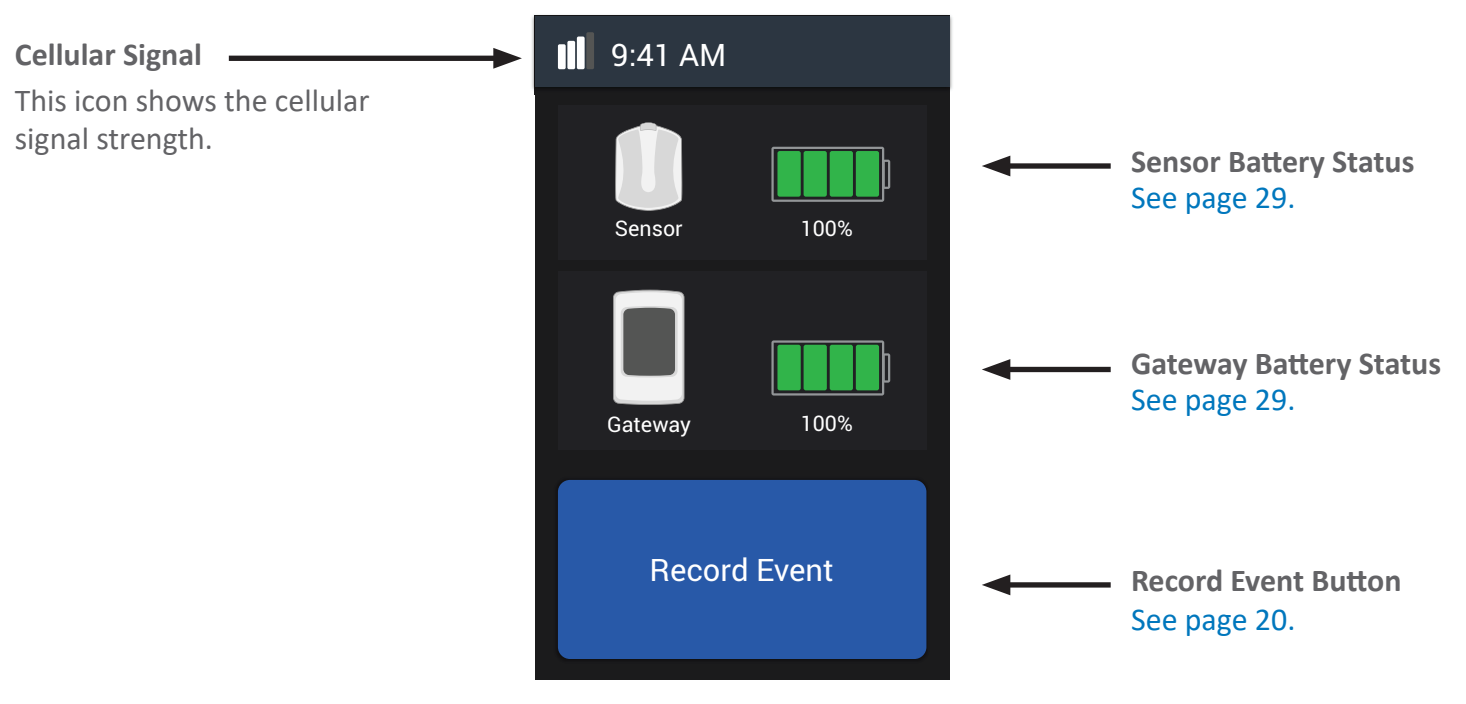

# Gateway Interface: Understanding the Battery Status for Sensor and Gateway

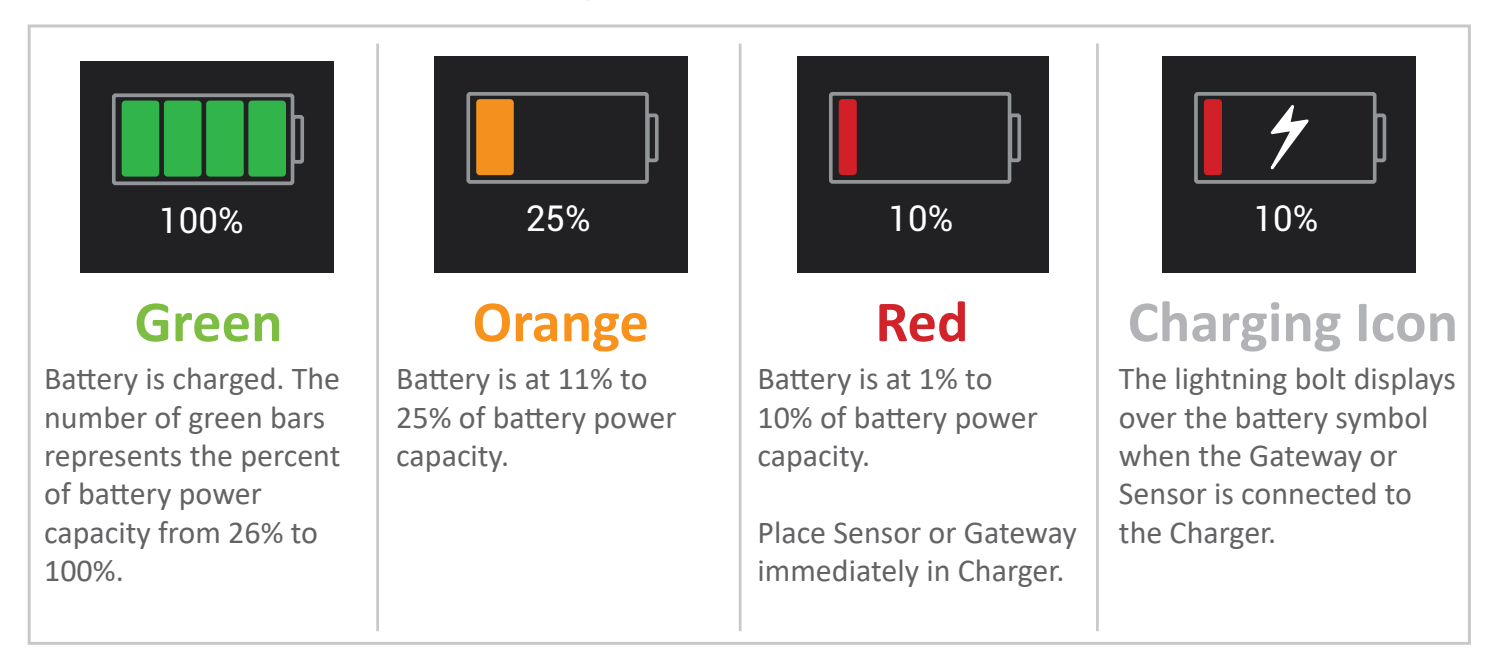

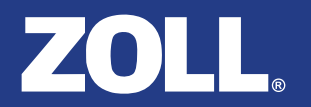

#### **Appendix B: Symbols Glossary**

| Symbol    | Title and Designation # of the<br>Standard                           | Title of Symbol         | Symbol Ref # | Explanatory Text                                                       |
|-----------|----------------------------------------------------------------------|-------------------------|--------------|------------------------------------------------------------------------|
|           | ANSI/AAMI/ISO 15223-1:2016,<br>Medical devices – Symbols to          | Manufacturer            | 5.1.1        | Device manufacturer and date when the device was made (when relevant). |
| REF       | labels, labeling and information<br>to be supplied – Part 1: General | Catalog number          | 5.1.6        | Product catalog number.                                                |
|           | requirements.                                                        | Date of manufacture     | 5.1.3        | Date when the device was made.                                         |
| LOT       |                                                                      | Batch code              | 5.1.5        | Batch or lot number for device traceability.                           |
| EC REP    |                                                                      | European representative | 5.1.2        | European representative.                                               |
| SN        |                                                                      | Serial number           | 5.1.7        | Serial number for device traceability.                                 |
| $\square$ |                                                                      | Use-by date             | 5.1.4        | Date after which the device is not to be used.                         |
|           |                                                                      | Temperature limit       | 5.3.7        | Storage temperature limits to which the device can be safely exposed.  |
| 2         |                                                                      | Do not re-use           | 5.4.2        | The Patch is single-use only and not to be re-used.                    |

#### **Appendix B: Symbols Glossary**

| Symbol         | Title and Designation # of the<br>Standard                                                                                                    | Title of Symbol                        | Symbol Ref #    | Explanatory Text                                                                                                    |
|----------------|----------------------------------------------------------------------------------------------------|----------------------------------------|-----------------|----------------------------------------------------------------------------------------------------|
| NON<br>STERILE | ANSI/AAMI/ISO 15223-1:2016,<br>Medical devices – Symbols to<br>be used with medical device<br>labels, labeling and information<br>to be supplied – Part 1: General<br>requirements.                                 | Non-sterile                            | 5.2.7           | The device is not sterile.                                                                                          |
| <u>%</u>       |                                                                                                    | Humidity limitation                    | 5.3.8           | Humidity limitation.                                                                                                |
| 8              | ANSI/AAMI ES60601-1:2005/<br>(R) 2012 and A1:2012,<br>C1:2009/(R) 2012 and<br>A2:2010/(R) 2012, Medical<br>electrical equipment – Part<br>1: General requirements for<br>basic safety and essential<br>performance. | Refer to instruction<br>manual/booklet | #10 (Table D.2) | See Instructions For Use.                                                                                           |
| ۱ <u>۴</u> ۲   |                                                                                                    | Type BF applied part                   | #19 (Table D.1) | Device intended to deliver<br>electrophysiological signal to or<br>from the patient.                                |
| P 67           |                                                                                                    | Ingress protection                     | #2 (Table D.3)  | Indicates the Sensor is protected<br>from light dust and against the<br>effects of temporary immersion in<br>water. |
| IP21           |                                                                                                    | Ingress protection                     | #2 (Table D.3)  | Symbol for ingress protection rating for Charger.                                                                   |
| IP22           |                                                                                                    | Ingress protection                     | #2 (Table D.3)  | Symbol for ingress protection rating for Gateway.                                                                   |

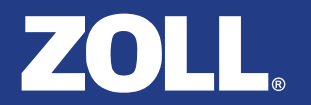

#### **Appendix B: Symbols Glossary**

| Symbol          | Title and Designation # of the<br>Standard                                                                                                    | Title of Symbol                   | Symbol Ref #   | Explanatory Text                                                                                                    |
|-----------------|----------------------------------------------------------------------------------------------------|-----------------------------------|----------------|----------------------------------------------------------------------------------------------------|
|                 | ANSI/AAMI ES60601-1:2005/<br>(R) 2012 and A1:2012,<br>C1:2009/(R) 2012 and<br>A2:2010/(R) 2012, Medical<br>electrical equipment – Part<br>1: General requirements for<br>basic safety and essential<br>performance. | Direct current                    | #5 (Table D.1) | Direct current.                                                                                                    |
| $(((\bullet)))$ |                                                                                                    | Non-ionizing radiation            |                | Emits non-ionizing radiation.                                                                                                    |
| (((•            |                                                                                                    | Wireless connection               |                | Wireless connection.                                                                                                    |
| (NR)            | ASTM F2503-13, Standard<br>practice for marking medical<br>devices and other items for<br>safety in the magnetic resonance<br>environment.                                                                          | Magnetic resonance<br>(MR) unsafe | Figure 9       | Indicates the device may cause<br>unacceptable risks to the patients,<br>medical staff, or other persons<br>within the MR environment. The<br>device should be removed prior to<br>any MR scanning procedure. |

### **FCC Compliance Statement**

This device complies with part 15 of the FCC Rules. Operation is subject to the following two conditions: (1) This device may not cause harmful interference, and (2) this device must accept any interference received, including interference that may cause undesired operation.

This equipment has been tested and found to comply with the limits for a Class B digital device, pursuant to Part 15 of the FCC rules. These limits are designed to provide reasonable protection against harmful interference in a residential installation. This equipment generates, uses and can radiate radio frequency energy and, if not installed and used in accordance with the instructions, may cause harmful interference to radio communications. However, there is no guarantee that interference will not occur in a particular installation. If this equipment does cause harmful interference to radio or television reception, which can be determined by turning the equipment off and on, the user is encouraged to try to correct the interference by one or more of the following measures:

- a) Reorient or relocate the receiving antenna.
- b) Increase the separation between the equipment and receiver.
- c) Connect the equipment to an outlet on a circuit different from that to which the receiver is connected.
- d) Consult the dealer or an experienced radio/TV technician.

Changes or modifications not expressly approved by the manufacturer could void the user authority to operate the equipment under FCC Rules.

THE MANUFACTURER IS NOT RESPONSIBLE FOR ANY RADIO OR TV INTERFERENCE CAUSED BY UNAUTHORIZED MODIFICATIONS TO THIS EQUIPMENT. SUCH MODIFICATIONS COULD VOID THE USER'S AUTHORITY TO OPERATE THE EQUIPMENT.

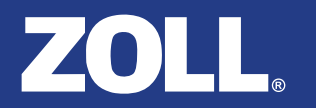

### Cybersecurity

The  $\mu$ Cor System uses the Sensor and Gateway for data transmission. Generally, data is transmitted from the Sensor to the Gateway once per minute via Bluetooth<sup>®</sup> and is then transmitted from the Gateway to the Server once per minute via cellular network. Communication modes that are not enabled in the  $\mu$ Cor System are: Wi-Fi<sup>®</sup> and USB connection ports. Data is encrypted and firewalls are configured to only allow communication between authorized components of the system. The patient does not need to configure the system, ZOLL does this for the patient. Any installation, maintenance, or decommissioning of software or cybersecurity network environments will only be performed by ZOLL. In the unlikely event a cybersecurity event should occur with the  $\mu$ Cor System that you suspect is a cybersecurity event, call ZOLL at 1.888.592.3798.

#### Index

#### Α

activity level 20 aircraft 6, 19 allergies skin sensitivities irritation skin breakdown 4 as needed 17, 18

#### В

bathing 5 Battery charge 29 Battery status charging 29 green 29 orange 29 red 29 bedroom 10 beeping 18 Bluetooth 8, 34 body placement 16

#### С

call ZOLL 1, 38

carry the Gateway 17 cellular connection 8 cellular network 34 Charger bedroom 10.18 blue light 10 Power Cord 10 Charger setup 10 charge the Sensor 10, 11, 12 children 6 cleaning 26 components Charger 7 Gateway 7 Patch 7 Power Cord 7 Sensor 7 condition changes 6 connect Sensor to Patch 14 cybersecurity 34

#### D

damage 6, 9 data transmission 8

#### Ε

every 5 days 10, 11, 12, 19 charge Sensor 10, 11, 12 every 7 days replace Patch 19 every day 17, 18 every night 18

#### F

FCC statement 33 first use 10

#### G

Gateway Battery status 28 Battery status icon 12 record a Symptom & Activity Level 20 user interface 28

#### Η

heart rhythm (ECG) 2

#### Index

important information 6 aircraft 6 children 6 condition changes 6 damage 6 lotion 6 travel 6 indications for use 3 intended use location 2

#### L

lotion 6

#### Μ

maintenance 26 MRI 4, 32

#### Ρ

Patch do not reuse 22 Patch liner 15 Precautions

bathing 5 defibrillator 5 electrical hazard 5 fluid balance 5 implanted defibrillator 5 itching 4 magnetic resonance imaging (MRI) 4 not waterproof 5 power cord 5 pregnant 4 rash 4 shower 5 skin irritation 4 swimming 5 water 5 water-resistant 5 pregnant 4

#### R

record a Symptom & Activity Level 18, 20 record Event 20, 28 remove Patch liner 15

#### S

Sensor green light 11 fully charged 27 orange light 11 shower 5, 17 skin sensitivity skin breakdown 4 sleeping 10, 17, 18 swimming 5 symbols 30, 31, 32 direct current 32 humidity limitation 31 ingress protection 31 IP21 31 IP22\_31 IP67\_31 magnetic resonance imaging (MR) 32 non-ionizing radiation 32 non-sterile 31 refer to instruction manual/booklet 31 Type BF applied part 31 wireless connection 32

#### Index

symptoms 20

#### T

Thoracic Fluid Index 2, 3 travel 6, 19

#### U

user interface Gateway 28, 29 Gateway battery 29 Sensor battery 29

#### W

Warnings 4 allergies 4 irritation itching 4 skin sensitivity 4 skin breakdown 4 swelling 4 water 5

#### Ζ

ZOLL address 1,38 phone 1,38 This page intentionally left blank.

This page intentionally left blank.

### If you have any questions, contact ZOLL 24 hours a day, 7 days a week: Toll free (USA) 1.888.592.3798

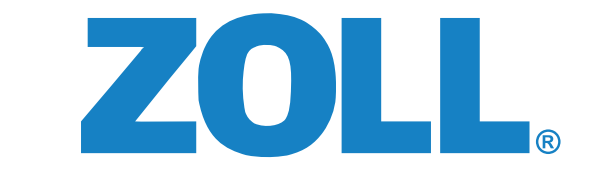

#### 121 Gamma Drive • Pittsburgh, PA 15238 USA

Rx Only

Distributed by ZOLL Laboratory Services

© 2024 ZOLL Medical Corporation. All rights reserved.

ZOLL is a trademark and/or registered trademark of ZOLL Medical Corporation in the United States and other countries. µCor is a trademark of ZOLL Medical Israel, Ltd. in the United States and other countries.